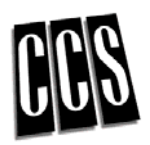

## CCS Online TestScoring System

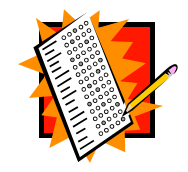

The Online TestScoring System allows instructors submitting a TestScoring job to access grades, generate reports and files, and rescore tests remotely. For more information, regarding the types of reports available please look at the CCS TestScoring support page <a href="http://www2.uoguelph.ca/ccs/services/das/test\_scoring.cfm">http://www2.uoguelph.ca/ccs/services/das/test\_scoring.cfm</a>.

### Availability

This service is available to all instructors at the University of Guelph using TestScoring sheets for a quiz/test/examination containing multiple choice questions.

#### Job Submission

In order to process a TestScoring job, please take the following items to the CCS Help Centre located in the Animal Science building room 037.

- 1. Request for TestScoring Form
- 2. TestScoring header sheets
- 3. Completed Answer Key Instructions can be found on the back of this sheet.
- 4. Blank pre-formatted diskette
- 5. Completed student Testscoring sheets

#### Results

Results will be available for physical pickup within one business day. Alternatively, results can be remotely retrieved using the **Online TestScoring System** <a href="https://as.cs.uoguelph.ca?7443/DATA/WWWDOCS/sasweb/tscore/verify.htm">https://as.cs.uoguelph.ca?7443/DATA/WWWDOCS/sasweb/tscore/verify.htm</a>. The **User Guide** is available, if you need help using this online system <a href="http://tdr.uoguelph.ca/DATA/WWWDOCS/sasweb/tscore/tscore\_manual.html">http://tdr.uoguelph.ca/DATA/WWWDOCS/sasweb/tscore/tscore\_manual.html</a>.

#### Questions

If you have any questions regarding the TestScoring service,

please call the Stats Help Line at x58002 or look online <http://www.uoguelph.ca/ccs>.

# How to Complete an Answer Sheet for the CCS Online TestScoring System

| Fill in instructor's last name<br>and initial.                                                                                                    |                                                                                                    |
|----------------------------------------------------------------------------------------------------|----------------------------------------------------------------------------------------------------|
| LAST NAME INIT                                                                                                    | Enter the instructor's central login id<br>followed by <b>one blank space</b> and then a<br>one-word scanner filename.                                                                                                    |
| C O S T A Z O O O O O O O O O O O O O O O O O O O O O O O O O O O O O O O O O O O O O O O O O O O O O O O O O O O O O O O O O O O O O O O O O O O O O O O O O O O O O O O O O O O O O O O O O O O O O O O O O O O O O O O O O O O O O O O O O | Infinite control of a line of the control of answers to the test questions.   Infinite control of answers to the test questions.   Infinite control of answers to the test question.   Infinite control of answers to test tes |
| Y Y Y Y Y Y Y Y Y Y Y Y Y Y Y Y Y Y Y Y Y Y Y Y Y Y Y Y Y Y Y Y Y Y Y Y Y Y Y Y Y Y Y Y Y Y Y Y Y Y Y Y Y Y Y Y Y Y Y Y Y Y Y Y Y Y Y Y Y Y Y Y Y Y Y Y Y Y Y Y Y Y Y Y Y Y Y Y Y Y Y Y Y Y Y Y Y Y Y Y Y Y Y Y Y Y Y Y Y Y Y Y Y Y Y Y Y Y Y | A B C D E A B C D E   A B C D E A B C D E   A B C D E                                                                                                    |

Enter the digits 0 and 1, then after **two blank spaces** the number of questions as a **three digit number** (e.g. shade in the bubbles 010 to specify ten questions)